# <sup>□</sup>Install and Renew Certificates on FTD Managed by FMC<sub>□</sub>

| 内容                           |
|------------------------------|
| <u>はじめに</u>                  |
| 前提条件                         |
| 要 <u>件</u>                   |
| <u>使用するコンポーネント</u>           |
| <u>バックグラウンド</u>              |
| <u>設定</u>                    |
| 証明書のインストール                   |
| 自己署名証明書の登録                   |
| <u>手動登録</u>                  |
| PKCS12登録                     |
| <u>証明書の更新</u><br>            |
|                              |
| <u>証明書の手動更新</u><br>PKCS12再新  |
|                              |
|                              |
|                              |
| <u>FMCでインストールされた証明書を表示する</u> |
| <u>CLIでのインストール済み証明書の表示</u>   |
| トラブルシュート                     |
| <u>デバッグ コマンド</u>             |
| <u>一般的な問題</u>                |

# はじめに

このドキュメントでは、FMCによって管理されるFTDの証明書をインストール、信頼、および更 新する方法について説明します。

# 前提条件

#### 要件

次の項目に関する知識があることが推奨されます。

- 証明書を手動で登録するには、信頼できるサードパーティCAにアクセスする必要があります。
- サードパーティCAベンダーの例としては、Entrust、Geotrust、GoDaddy、Thawte、 VeriSignなどがあります。

FTDのクロック時刻、日付、およびタイムゾーンが正しいことを確認します。証明書認証では、ネットワークタイムプロトコル(NTP)サーバを使用してFTDの時刻を同期することをお勧めします。

使用するコンポーネント

このドキュメントの情報は、次のソフトウェアとハードウェアのバージョンに基づいています。

- 6.5を実行するFMCv
- 6.5を実行するFTDv
- PKCS12の作成には、OpenSSLが使用されます

このドキュメントの情報は、特定のラボ環境にあるデバイスに基づいて作成されました。このド キュメントで使用するすべてのデバイスは、クリアな(デフォルト)設定で作業を開始していま す。本稼働中のネットワークでは、各コマンドによって起こる可能性がある影響を十分確認して ください。

# バックグラウンド

このドキュメントでは、Firepower Management Center(FMC)によって管理されるFirepower Threat Defense(FTD)上で、サードパーティの認証局(CA)または内部CAによって署名された自己 署名証明書および証明書をインストール、信頼、および更新する方法について説明します。

#### 設定

証明書のインストール

自己署名証明書の登録

1. Devices > Certificatesの順に移動し、図に示すようにAddをクリックします。

| Overview Analysis                | Policies Dev | ices Objects | AMP Int     | telligence |              | Deploy | ۲ | System | Help 🔻 | admin 🔻 |
|----------------------------------|--------------|--------------|-------------|------------|--------------|--------|---|--------|--------|---------|
| Device Management                | NAT VPN •    | QoS Platfor  | rm Settings | FlexConfig | Certificates |        |   |        |        |         |
|                                  |              |              |             |            |              |        |   |        | 0      | Add     |
| Name                             |              | D            | omain       | Enroll     | ment Type    | Status |   |        |        |         |
| No certificates Add Certificates |              |              |             |            |              |        |   |        |        |         |

2.デバイスを選択すると、Device\*ドロップダウンに証明書が追加されます。 次に、図に示すよう に、緑色の+記号をクリックします。

| Add New Certificate                                  |                                           | ? ×                           |
|------------------------------------------------------|-------------------------------------------|-------------------------------|
| Add a new certificate to th<br>identify certificate. | e device using cert enrollment object whi | ch is used to generate CA and |
| Device*:                                             | FTD-1                                     | *                             |
| Cert Enrollment*:                                    | Select a certificate entrollment object   | ¥                             |
|                                                      |                                           | Add Cancel                    |

3.トラストポイントの名前を指定し、図に示すように、CA InformationタブでEnrollment Type: Self Signed Certificate を選択します。

| Add Cert Enrollment                           |                                                          |                             |             |                   | ? ×          |
|-----------------------------------------------|----------------------------------------------------------|-----------------------------|-------------|-------------------|--------------|
| Name*                                         | FTD-1-Self-Signed                                        |                             |             |                   |              |
| Description                                   |                                                          |                             |             | 0                 |              |
| CA Information Ce                             | rtificate Parameters                                     | Key Revocat                 | ion         |                   |              |
| Enrollment Type:                              | Self Signed Certificate                                  |                             |             | *                 |              |
| Common Name (CN) is<br>CN, please navigate to | mandatory for self-signed<br>'Certificate Parameters' ta | l certificate that is<br>b. | used in Rem | ote Access VPN. 1 | To configure |
|                                               |                                                          |                             |             |                   |              |
|                                               |                                                          |                             |             |                   |              |
|                                               |                                                          |                             |             |                   |              |
|                                               |                                                          |                             |             |                   |              |
|                                               |                                                          |                             |             |                   |              |
|                                               |                                                          |                             |             |                   |              |
|                                               |                                                          |                             |             |                   |              |
| Allow Overrides                               |                                                          |                             |             |                   |              |
|                                               |                                                          |                             |             |                   |              |
|                                               |                                                          |                             |             |                   |              |
|                                               |                                                          |                             |             | Save              | Cancel       |

4. Certificate Parametersタブで、証明書のCommon Nameを入力します。これは、図に示すよう

に、証明書が使用されるサービスのfqdnまたはIPアドレスと一致する必要があります。

| Add Cert Enrollment        |                                   | ? ×         |
|----------------------------|-----------------------------------|-------------|
| Name*                      | FTD-1-Self-Signed                 |             |
| Description                |                                   | 0           |
| CA Information Cert        | ificate Parameters Key Revocation |             |
| Include FQDN:              | Use Device Hostname as FQDN       | ~           |
| Include Device's IP Addres | s:                                |             |
| Common Name (CN):          | ftd1.example.com                  |             |
| Organization Unit (OU):    | Cisco Systems                     |             |
| Organization (O):          | TAC                               |             |
| Locality (L):              |                                   |             |
| State (ST):                |                                   |             |
| Country Code (C):          | Comma separated country codes     |             |
| Email (E):                 |                                   |             |
| Include Device's Serial N  | lumber                            |             |
|                            |                                   |             |
| Allow Overrides            |                                   |             |
|                            |                                   |             |
|                            |                                   |             |
|                            |                                   | Save Cancel |

5. (オプション)Keyタブで、証明書に使用する秘密キーのタイプ、名前、およびサイズを指定 できます。デフォルトでは、キーは名前が<Default-RSA-Key>でサイズが2048のRSAキーを使用 しますが、図に示すように同じ秘密/公開キーペアを使用しないように、各証明書に一意の名前を 使用することをお勧めします。

#### Add Cert Enrollment

| Name*               | FTD-1-Self-Signed                                                                             |
|---------------------|-----------------------------------------------------------------------------------------------|
| Description         |                                                                                               |
| CA Information Cert | ificate Parameters Key Revocation                                                             |
| Кеу Туре:           | ● RSA ○ ECDSA                                                                                 |
| Key Name:*          | <default-rsa-key></default-rsa-key>                                                           |
| Key Size:           | 2048                                                                                          |
| Advanced Settings   | ge<br>In the Key Usage and extended Key Usage extensions of IPsec remote client certificates. |
| Allow Overrides     |                                                                                               |
|                     | Save Cancel                                                                                   |

6.完了したら、図に示すように、SaveをクリックしてからAddをクリックします。

#### Add New Certificate

Add a new certificate to the device using cert enrollment object which is used to generate CA and identify certificate.

| Device*:                 | FTD-1                 | ¥ |            |
|--------------------------|-----------------------|---|------------|
| Cert Enrollment*:        | FTD-1-Self-Signed     | ~ | 0          |
| Cert Enrollment Details: |                       |   |            |
| Name:                    | FTD-1-Self-<br>Signed |   |            |
| Enrollment Type:         | Self-Signed           |   |            |
| SCEP URL:                | NA                    |   |            |
|                          |                       |   | Add Cancel |

#### 7.完了すると、自己署名証明書が図に表示されます。

| Overview Analysis | Policie | es Devi | ces Ol | bjects AMP II     | ntelligence |              | Deploy | System | Help 🔻 | admin 🔻 |
|-------------------|---------|---------|--------|-------------------|-------------|--------------|--------|--------|--------|---------|
| Device Management | NAT     | VPN •   | QoS    | Platform Settings | FlexConfig  | Certificates |        |        |        |         |
|                   |         |         |        |                   |             |              |        |        | 0      | Add     |
| Name              |         |         |        | Domain            | Enroll      | ment Type    | Status |        |        |         |
| 4 🗐 FTD-1         |         |         |        |                   |             |              |        |        |        |         |
| FTD-1-Self-Signed |         |         |        | Global            | Self-S      | igned        | 0 CA 🔍 | ID     | 1      | 208     |

#### 手動登録

1. Devices > Certificatesの順に移動し、図に示すようにAddをクリックします。

| Overview Analysis                | Policies Devices O | bjects AMP Int    | elligence  |              | Deploy 🛛 | System | Help 🔻 | admin 🔻 |
|----------------------------------|--------------------|-------------------|------------|--------------|----------|--------|--------|---------|
| Device Management                | NAT VPN VQoS       | Platform Settings | FlexConfig | Certificates |          |        |        |         |
|                                  |                    |                   |            |              |          |        | ٢      | Add     |
| Name                             |                    | Domain            | Enrolln    | nent Type    | Status   |        |        |         |
| No certificates Add Certificates |                    |                   |            |              |          |        |        |         |

2. Device\*ドロップダウンで証明書を追加するデバイスを選択し、図に示すように緑色の+記号を クリックします。

? X

| Add New Certificate                                  |                                           | ? ×                           |
|------------------------------------------------------|-------------------------------------------|-------------------------------|
| Add a new certificate to th<br>identify certificate. | e device using cert enrollment object whi | ch is used to generate CA and |
| Device*:                                             | FTD-1                                     | Y                             |
| Cert Enrollment*:                                    | Select a certificate entrollment object   | * <u>C</u>                    |
|                                                      |                                           | Add Cancel                    |

3.トラストポイントの名前を指定し、CA InformationタブでEnrollment Type: Manualを選択しま す。ID証明書の署名に使用するCAのpem形式の証明書を入力します。この証明書が使用できない か、現時点で判明していない場合は、プレースホルダとしてCA証明書を追加し、ID証明書が発行 されたら、図に示すように、この手順を繰り返して実際の発行元CAを追加します。

| Add | Cert | Enrol | lment |
|-----|------|-------|-------|
|     |      |       |       |

| Name*            | FTD-1-Manual                                                                                                    |        |
|------------------|----------------------------------------------------------------------------------------------------|--------|
| Description      | 0                                                                                                    |        |
| CA Information   | Certificate Parameters Key Revocation                                                                                                    |        |
| Enrollment Type: | Manual 👻                                                                                                    | ^      |
| CA Certificate:* | <ul> <li>BEGIN CERTIFICATE</li> <li>MIIESZCCAJOgAWIBAgIIIItsWeBSsr5QwDQYJKoZIhvcNAQELBQAW</li> <li>MjEaMBgGA1UE</li> <li>ChMRQ2lzY28gU3lzdGVtcyBUQUMxFDASBgNVBAMTC1ZQTiBSb29</li> <li>OIENBMB4XDTIW</li> <li>MDQwNTIzMjkwMFoXDTIxMDQwNTIzMjkwMFowOjEaMBgGA1UE</li> <li>ChMRQ2lzY28gU3lz</li> <li>dGVtcyBUQUMxHDAaBgNVBAMTE1ZQTiBJbnRlcm1lZGlhdGUgQ0E</li> <li>wggEiMA0GCSqG</li> <li>SIb3DQEBAQUAA4IBDwAwggEKAoIBAQDII/m7uyjRUoyjyob7sWS</li> <li>AUVmnUMtovHen</li> <li>9VbgjowZs0hVcigl/Lp2YYuawWRJhW99nagUBYtMyvY744sRw7AK</li> <li>AwiyROO1J6IT</li> <li>Is5suK60Yryz7jG3eNDqAroqJg/VeDeAjprpCW0YhHHYXAI0s7GXjHI</li> <li>S6nGIy/qP</li> <li>SRcPLdqx4/aFXw+DONJYtHLoESFIsfknrOeketnbABjkAkmOauNpS</li> <li>ZN4FAJSIkd4</li> <li>DU3yX7d31GD4BBhxI7IPsDH933AUm6zxntC9AxK6gHAY8/8pUPv</li> </ul> | ~      |
| Allow Overrides  |                                                                                                    |        |
|                  | Save                                                                                                    | Cancel |

4. Certificate Parametersタブで、証明書のCommon Nameを入力します。これは、図に示すよう に、証明書が使用されるサービスのfqdnまたはIPアドレスと一致する必要があります。

#### Add Cert Enrollment

| Name*                       | FTD-1-Manual                      |
|-----------------------------|-----------------------------------|
| Description                 | $\bigcirc$                        |
| CA Information Cert         | ificate Parameters Key Revocation |
| Include FQDN:               | Use Device Hostname as FQDN       |
| Include Device's IP Address | 51                                |
| Common Name (CN):           | ftd1.example.com                  |
| Organization Unit (OU):     | Cisco Systems                     |
| Organization (O):           | TAC                               |
| Locality (L):               |                                   |
| State (ST):                 |                                   |
| Country Code (C):           | Comma separated country codes     |
| Email (E):                  |                                   |
| Include Device's Serial N   | lumber                            |
|                             |                                   |
| Allow Overrides             |                                   |
|                             |                                   |
|                             |                                   |
|                             | Save Cancel                       |

5. (オプション)Keyタブで、証明書に使用する秘密キーのタイプ、名前、およびサイズをオプ ションで指定できます。デフォルトでは、キーは名前が<Default-RSA-Key>でサイズが2048の RSAキーを使用しますが、図に示すように同じ秘密/公開キーペアを使用しないように、各証明書 に一意の名前を使用することをお勧めします。

#### Add Cert Enrollment

| Name*           | FTD-1-Manual                                                                                           |  |
|-----------------|----------------------------------------------------------------------------------------------------|--|
| Description     |                                                                                                    |  |
| CA Information  | Certificate Parameters Key Revocation                                                                  |  |
| Key Type:       | ● RSA ○ ECDSA                                                                                          |  |
| Key Name:*      | <default-rsa-key></default-rsa-key>                                                                    |  |
| Key Size:       | 2048 💙                                                                                                 |  |
| Advanced Sett   | Usage<br>alues in the Key Usage and extended Key Usage extensions of IPsec remote client certificates. |  |
| Allow Overrides |                                                                                                    |  |
|                 | Save Cancel                                                                                            |  |

6. (オプション)Revocationタブで、Certificate Revocation List(CRL;証明書失効リスト)または Online Certificate Status Protocol(OCSP;オンライン証明書状態プロトコル)の失効がチェックさ れ、設定できます。デフォルトでは、どちらのチェックボックスもオンになっていません(図を 参照)。

| Add Cert Enrollment    |                                                       | ? ×    |
|------------------------|-------------------------------------------------------|--------|
| Name*                  | FTD-1-Manual                                          |        |
| Description            |                                                       |        |
| CA Information Ce      | rtificate Parameters Key Revocation                   |        |
| Enable Certificate Rev | vocation Lists (CRL)                                  |        |
| Use CRL distributi     | ion point from the certificate                        |        |
| User static URL of     | onfigured                                             |        |
| CRL Server URLs        | 3: <b>*</b>                                           | 0      |
| Enable Online Certific | ate Status Protocol (OCSP)                            |        |
| OCSP Server URL:       | Gets OCSP URL from certificate if not provided        |        |
| Consider the certifica | te valid if revocation information can not be reached |        |
| Allow Overrides        |                                                       |        |
|                        | Save                                                  | Cancel |

7.完了したら、図に示すようにSaveをクリックしてからAddをクリックします。

#### Add New Certificate

Add a new certificate to the device using cert enrollment object which is used to generate CA and identify certificate.

? X

| Device*:                 | FTD-1        | * |            |
|--------------------------|--------------|---|------------|
| Cert Enrollment*:        | FTD-1-Manual | × | 0          |
| Cert Enrollment Details: |              |   |            |
| Name:                    | FTD-1-Manual |   |            |
| Enrollment Type:         | Manual       |   |            |
| SCEP URL:                | NA           |   |            |
|                          |              |   |            |
|                          |              |   | Add Cancel |

8.要求を処理した後、FMCはID証明書を追加するオプションを提示します。図に示すように、 IDボタンをクリックします。

| Overview Analysis | Polici | es Devi | ces Ol | bjects AMP Int    | elligence  |              | Deploy 🤗 System Help 🔻 admin 🔻                       |
|-------------------|--------|---------|--------|-------------------|------------|--------------|------------------------------------------------------|
| Device Management | NAT    | VPN •   | QoS    | Platform Settings | FlexConfig | Certificates |                                                      |
|                   |        |         |        |                   |            |              | Q Add                                                |
|                   |        |         |        |                   | -          |              |                                                      |
| Name              |        |         |        | Domain            | Enro       | llment Type  | Status                                               |
| 4 🗐 FTD-1         |        |         |        |                   |            |              |                                                      |
| FTD-1-Manual      |        |         |        | Global            | Man        | ual          | 🔍 🗛 🗈 🛦 Identity certificate import required 🛛 🔗 🗘 🗐 |

9. CSRが生成されたことを通知するウィンドウが表示されます。図に示すように、Yesをクリックします。

# Warning This operation will generate Certificate Signing Request do you want to continue? Yes

10.次に、コピーしてCAに送信できるCSRが生成されます。CSRが署名されると、ID証明書が提

#### 供されます。提供されたID証明書を参照して選択し、図に示すようにImportをクリックします。

| Import Identity Certificate                                                                                                    | ?    | × |
|----------------------------------------------------------------------------------------------------|------|---|
| Step 1<br>Send Certificate Signing Request (CSR) to the Certificate Authority.                                                                                                    |      |   |
| Certificate Signing Request (Copy the CSR below and send to the Certificate Authority):                                                                                                    |      |   |
| BEGIN CERTIFICATE REQUEST<br>MIICzzCCAbcCAQAwVzEZMBcGA1UEAxMQZnRkMSSleGFtcGxlLmNvbTEMMAoGA1UE<br>ChMDVEFDMRYwFAYDVQQLEw1DaXNjbyBTeXN0ZW1zMRQwEgYJKoZIhvcNAQkCFgVm<br>dGQtMTCCASIwDQYJKoZIhvcNAQEBBQADggEPADCCAQoCggEBAIouU/93hqijqSLu<br>UpIXTM3O68CWNB8ZSkAYvOnjinJE2+onWfGJe+fEicSEdJxN4T1Cs09aIFH24P39<br>V4PbDyclaQCuafOoTCF/ylxrQzSot7TozYXnScHH9Xk+8NGZoinnxUccljuK86Se<br>uYue2/3ekrXet4GUGzcGok9mJnRuXJI32cALL/Nv1F6OmpKj3kPskejYBkL2VdmC<br>k8bKI2+xd+TDRAyNpMK+wBmj8CTZSux8rcBgGeHMdj1R7G/x4nfGiYP2xM4bgmy+ | ^    |   |
| cho8cZgjRIahv5wg0Q4Ef105+oVicXj3LkuhH41az5UPkWS5ZtoQvyR3HP5VMnxa<br>ELiNekCawE4AaAaMDECCEacEIh2DOE1DELMCIwDexD4R0R4A0W/R4ODAaWaMR4C                                                                                                    | ~    |   |
| Step 2<br>Once certificate authority responds back with identity certificate file, import it to device.                                                                                                    |      |   |
| Identity Certificate File: ftd1.ort Browse Identity Certificate                                                                                                    |      |   |
| Import                                                                                                    | ncel | ) |

#### 11.完了すると、次の図のように手動証明書が表示されます。

| Overview Analysis Policies D      | evices Objects AMP      | Intelligence          | Deploy 🥝 System | Help 🔻 admin 🔻 |
|-----------------------------------|-------------------------|-----------------------|-----------------|----------------|
| Access Control • Network Discover | y Application Detectors | Correlation Actions • |                 |                |
|                                   |                         |                       |                 | 🔾 Add          |
| Name                              | Domain                  | Enrollment Typ        | e Status        |                |
| 4                                 |                         |                       |                 |                |
| FTD-1-Manual                      | Global                  | Manual                | CA ID           | 2 ¢ 🗄          |

#### PKCS12登録

1.受信または作成したPKCS12ファイルをインストールするには、Devices > Certificatesに移動し 、図に示すようにAddをクリックします。

| Overview Analysis                | Policies Dev | ices Objects | AMP In      | ntelligence |              | Deploy | System | Help 🔻 | admin 🔻 |
|----------------------------------|--------------|--------------|-------------|-------------|--------------|--------|--------|--------|---------|
| Device Management                | NAT VPN •    | QoS Platfor  | rm Settings | FlexConfig  | Certificates |        |        |        |         |
|                                  |              |              |             |             |              |        |        | ٢      | Add     |
| Name                             |              | D            | omain       | Enroll      | ment Type    | Status |        |        |         |
| No certificates Add Certificates |              |              |             |             |              |        |        |        |         |

2. Device\*ドロップダウンで証明書を追加するデバイスを選択し、図に示すように緑色の+記号を クリックします。

| Add New Certificate                                  |                                           | ? ×                           |
|------------------------------------------------------|-------------------------------------------|-------------------------------|
| Add a new certificate to th<br>identify certificate. | e device using cert enrollment object whi | ch is used to generate CA and |
| Device*:                                             | FTD-1                                     | *                             |
| Cert Enrollment*:                                    | Select a certificate entrollment object   | * <b>Q</b>                    |
|                                                      |                                           | Add Cancel                    |

3.トラストポイントの名前を指定し、CA InformationタブでEnrollment Type: PKCS12 Fileを選択 します。作成したPKCS12ファイルを参照して選択します。図に示すように、PKCS12の作成時 に使用するパスコードを入力します。

| Add Cert Enrollmen | it                     |             |                    | ? X    |
|--------------------|------------------------|-------------|--------------------|--------|
| Name*              | FTD-1-PKCS12           |             |                    |        |
| Description        |                        |             | 0                  |        |
| CA Information     | Certificate Parameters | Key Revocat | ion                |        |
| Enrollment Type:   | PKCS12 File            |             | ~                  |        |
| PKCS12 File*:      | PKCS12File.pfx         |             | Browse PKCS12 File |        |
| Passphrase:        | ••••                   |             |                    |        |
|                    |                        |             |                    |        |
|                    |                        |             |                    |        |
|                    |                        |             |                    |        |
|                    |                        |             |                    |        |
|                    |                        |             |                    |        |
|                    |                        |             |                    |        |
| Allow Overrides    |                        |             |                    |        |
|                    |                        |             |                    |        |
|                    |                        |             | Cours              | Cancel |
|                    |                        |             | Jave               |        |

4. (オプション)Certificate ParametersタブとKeyタブは、PKCS12ですでに作成されているた めグレー表示になりますが、CRLおよびOCSPの失効チェックを有効にするためのRevocationタ ブは変更できます。 デフォルトでは、どちらのチェックボックスもオンになっていません(図を 参照)。

| Name*               | FTD-1-PKCS12                                            |             |
|---------------------|---------------------------------------------------------|-------------|
| Description         |                                                         | 0           |
| CA Information      | Certificate Parameters Key Revocation                   |             |
| Enable Certificate  | Revocation Lists (CRL)                                  |             |
| 🗹 Use CRL distril   | ution point from the certificate                        |             |
| User static URI     | configured                                              |             |
| CRL Server U        | RLs:*                                                   | 0           |
|                     |                                                         |             |
|                     |                                                         |             |
|                     |                                                         |             |
| Enable Online Cert  | ificate Status Protocol (OCSP)                          |             |
| OCSP Server URL     | Gets OCSP URL from certificate if not provided          |             |
| Consider the certif | cate valid if revocation information can not be reached |             |
|                     |                                                         |             |
| llow Overridee      |                                                         |             |
|                     |                                                         |             |
|                     |                                                         |             |
|                     |                                                         |             |
|                     |                                                         | Save Cancel |

5.完了したら、図に示すように、このウィンドウでSaveをクリックしてからAddをクリックしま す。

### Add New Certificate

Add a new certificate to the device using cert enrollment object which is used to generate CA and identify certificate.

| Device*:                 | FTD-1        | <b>*</b>   |
|--------------------------|--------------|------------|
| Cert Enrollment*:        | FTD-1-PKCS12 | ▼ ②        |
| Cert Enrollment Details: |              |            |
| Name:                    | FTD-1-PKCS12 |            |
| Enrollment Type:         | PKCS12 file  |            |
| SCEP URL:                | NA           |            |
|                          |              |            |
|                          |              | Add Cancel |

#### 6.完了すると、PKCS12証明書は次の図のように表示されます。

| Overview Analysis | Policies Dev | rices Objects AM | P Intelligence    | Deploy          | 🖉 📀 System | n Help <del>v</del> admin <del>v</del> |
|-------------------|--------------|------------------|-------------------|-----------------|------------|----------------------------------------|
| Device Management | NAT VPN •    | QoS Platform Se  | ttings FlexConfig | Certificates    |            |                                        |
|                   |              |                  |                   |                 |            | O Add                                  |
| Name              |              | Domain           | Enroll            | ment Type Statu | 5          |                                        |
| 4 🗐 FTD-1         |              |                  |                   |                 |            |                                        |
| FTD-1-PKCS12      |              | Global           | PKCS              | 12 file 🔍 C     | A 🔍 ID     | £¢ 🛙                                   |

# 証明書の更新

#### 自己署名証明書の更新

1.図に示すように、Re-enroll certificateボタンを押します。

| Overview Analysis P  | Policies Devices Objects | AMP Intelligence         | Deploy             | 💿 System Help 🔻 | admin 🔻 |
|----------------------|--------------------------|--------------------------|--------------------|-----------------|---------|
| Device Management N/ | IAT VPN VQoS Plat        | form Settings FlexConfig | Certificates       |                 |         |
|                      |                          |                          |                    | 0               | Add     |
| Name                 |                          | Domain Enro              | llment Type Status |                 |         |
| 4 🗐 FTD-1            |                          |                          |                    |                 |         |
| FTD-1-Self-Signed    |                          | Global Self-             | Signed O CA        | ID I            | 🔊 🗘 🗎   |

# 2.自己署名証明書を削除して置き換えるよう求めるウィンドウが表示されます。図に示すように、Yesをクリックします。

? X

# Warning

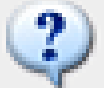

Re-enrolling the certificate will clear the existing certificate from the device and install the certificate again.

Are you sure, you want to re-enroll the certificate?

| Yes | No |
|-----|----|

3.更新された自己署名がFTDにプッシュされます。これは、IDボタンをクリックして有効時間を チェックすると確認できます。

証明書の手動更新

1.図に示すように、Re-enroll certificateボタンを押します。

| Overview Analysis   | Policies Dev     | vices Objects AMP     | Intelligence          | Deploy 🤗 S | System Help <b>+ admin +</b> |
|---------------------|------------------|-----------------------|-----------------------|------------|------------------------------|
| Access Control • No | etwork Discovery | Application Detectors | Correlation Actions • |            |                              |
|                     |                  |                       |                       |            | Add                          |
| Name                |                  | Domain                | Enrollment Ty         | pe Status  |                              |
| 4 🗐 FTD-1           |                  |                       |                       |            |                              |
| FTD-1-Manual        |                  | Global                | Manual                | CA CA ID   | 📝 🗘 🗒                        |

2.証明書署名要求が生成されたことを示すウィンドウが表示されます。図に示すように、Yesをク リックします。

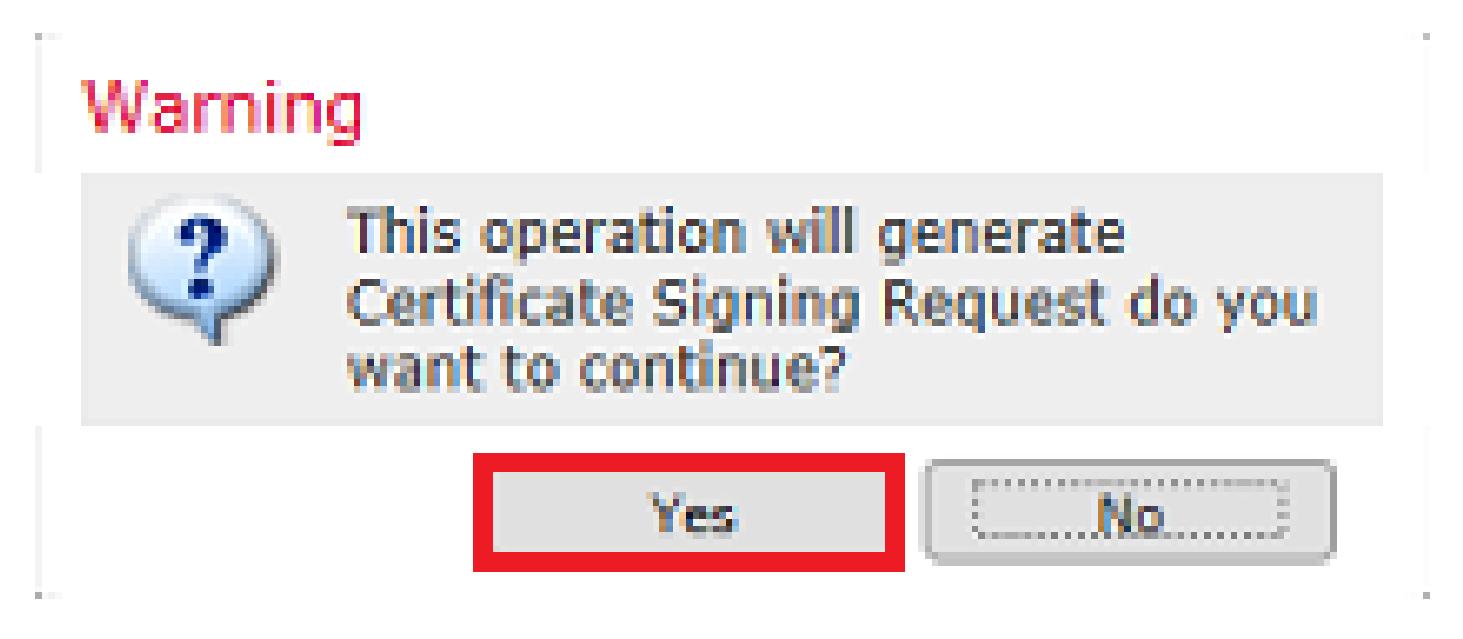

3.このウィンドウでは、CSRが生成されます。このCSRは、前にID証明書に署名したのと同じ CAにコピーして送信できます。CSRが署名されると、更新されたID証明書が提供されます。提供 されたID証明書を参照して選択し、図に示すようにImportをクリックします。

| Import Identity Certificate                                                                                                    | ?   | × |
|----------------------------------------------------------------------------------------------------|-----|---|
| Step 1<br>Send Certificate Signing Request (CSR) to the Certificate Authority.                                                                                                    |     |   |
| Certificate Signing Request (Copy the CSR below and send to the Certificate Authority):                                                                                                    |     |   |
| BEGIN CERTIFICATE REQUEST<br>MIICzzCCAbcCAQAwVzEZMBcGA1UEAxMQZnRkMS5leGFtcGxlLmNvbTEMMAoGA1UE<br>ChMDVEFDMRYwFAYDVQQLEw1DaXNjbyBTeXN0ZW12MRQwEgYJKoZIhvcNAQkCFgVm<br>dGQtMTCCASIwDQYJKoZIhvcNAQEBBQADggEPADCCAQoCggEBAIouU/93hqijqSLu<br>UpIXTM3O68CWNB8ZSkAYvOnjinJE2+onWfGJe+fEicSEdJxN4T1Cs09aIFH24P39<br>V4PbDyclaQCuafOoTCF/ytxrQzSot7TozYXnScHH9Xk+8NGZoinnxUccljuK86Se<br>uYue2/3ekrXet4GUGzcGok9mJnRuXJI32cALL/Nv1F6OmpKj3kPskejYBkL2VdmC<br>k8bKI2+xd+TDRAyNpMK+wBmj8CTZSux8rcBgGeHMdj1R7G/x4nfGiYP2xM4bgmy+<br>cho8cZgjRIahvSwg0Q4EfI05+oVicXj3LkuhH41az5UPkWS5ZtoQvyR3HP5VMnxa<br>CLMekCAwEAAaAMDECCCaCCTb3DOC3DKEMCCURDPADWDADDAOW/BADDAoWMBACC<br>Step 2 | < · |   |
| Once certificate authority responds back with identity certificate file, import it to device.                                                                                                    |     |   |
| Identity Certificate File: re-enrolled cert.crt Browse Identity Certificate                                                                                                    |     |   |
| Import Canor                                                                                                    | el  |   |

4.更新された手動証明書がFTDにプッシュされます。これは、IDボタンをクリックして有効時間 をチェックすると確認できます。

PKCS12更新

証明書の再登録ボタンをクリックしても、証明書は更新されません。PKCS12を更新するには、 前述の方法を使用して新しいPKCS12ファイルを作成し、アップロードする必要があります。

OpenSSLでのPKCS12の作成

1. OpenSSLまたは同様のアプリケーションを使用して、秘密キーと証明書署名要求(CSR)を生成 します。次の例は、OpenSSLで作成されたprivate.keyという名前の2048ビットRSAキーと ftd1.csrという名前のCSRを示しています。

Country Name (2 letter code) [AU]:. State or Province Name (full name) [Some-State]:. Locality Name (eg, city) []:. Organization Name (eg, company) [Internet Widgits Pty Ltd]:Cisco Systems Organizational Unit Name (eg, section) []:TAC Common Name (e.g. server FQDN or YOUR name) []:ftd1.example.com Email Address []:.

Please enter these'extra'attributes
to be sent with your certificate request
A challenge password []:
An optional company name []:

2.生成されたCSRをコピーしてCAに送信します。CSRが署名されると、ID証明書が提供されます 。通常、CA証明書も提供されます。PKCS12を作成するには、OpenSSLで次のいずれかのコマン ドを実行します。

PKCS12内で発行されたCA証明書のみを含めるには、次のコマンドを使用します。

openssl pkcs12 -export -out ftd.pfx -in ftd.crt -inkey private.key -certfile ca.crt Enter Export Password: \*\*\*\*\* Verifying - Enter Export Password: \*\*\*\*\*

- ftd.pfxは、opensslによってエクスポートされるpkcs12ファイル(der形式)の名前です。
- ftd.crtは、CAによってpem形式で発行された署名付きID証明書の名前です。
- private.keyはステップ1で作成したキーペアです。
- ca.crtは、pem形式の発行側の認証局(CA)の証明書です。

証明書がルートCAと1つ以上の中間CAを持つチェーンの一部である場合は、次のコマンドを使用 してPKCS12にチェーン全体を追加できます。

openssl pkcs12 -export -out ftd.pfx -in ftd.crt -inkey private.key -chain -CAfile cachain.pem Enter Export Password: \*\*\*\*\* Verifying - Enter Export Password: \*\*\*\*\*

- ftd.pfxは、OpenSSLによってエクスポートされるpkcs12ファイル(der形式)の名前です。
- ftd.crtは、CAによってpem形式で発行された署名付きID証明書の名前です。
- private.keyはステップ1で作成したキーペアです。
- cachain.pemは、発行中間CAで始まり、pem形式のルートCAで終わるCA証明書をチェーン に含むファイルです。

PKCS7ファイル(.p7b、.p7c)が返された場合は、これらのコマンドを使用してPKCS12を作成す ることもできます。p7bがder形式の場合は、必ず-inform derを引数に追加してください。それ以 外の場合は含めないでください。 openss1 pkcs7 -in ftd.p7b -inform der -print\_certs -out ftdpem.crt

openssl pkcs12 -export -in ftdpem.crt -inkey private.key -out ftd.pfx Enter Export Password: \*\*\*\* Verifying - Enter Export Password: \*\*\*\*

- ftd.p7bは、署名付きID証明書とCAチェーンを含むCAによって返されるPKCS7です。
- ftdpem.crtは変換後のp7bファイルです。
- ftd.pfxは、OpenSSLによってエクスポートされるpkcs12ファイル(der形式)の名前です。
- private.keyはステップ1で作成したキーペアです。

## 確認

ここでは、設定が正常に機能しているかどうかを確認します。

FMCでインストールされた証明書を表示する

FMCで、Devices > Certificatesの順に移動します。該当するトラストポイントで、CAまたはIDを クリックすると、図に示すように、証明書の詳細が表示されます。

| Overview Analysis | Policies Dev | /ices Objects | AMP Int      | telligence |              | Deploy | System | Help 🔻 | admin 🔻 |
|-------------------|--------------|---------------|--------------|------------|--------------|--------|--------|--------|---------|
| Device Management | NAT VPN •    | QoS Plat      | orm Settings | FlexConfig | Certificates |        |        |        |         |
|                   |              |               |              |            |              |        |        | 0      | Add     |
| Name              |              |               | Domain       | Enroll     | ment Type    | Status |        |        |         |
| 4 🗐 FTD-1         |              |               |              |            |              |        |        |        |         |
| FTD-1-PKCS12      |              |               | Global       | PKCS1      | 12 file      | CA     | ID     |        | i? ¢ 🛙  |

#### 図に示すように、CA証明書を確認します。

```
CA Certificate ? X

Status : Available

Serial Number : 420452ff0a090e28

Issued By :
Common Name : VPN Root CA
Organization : Cisco Systems TAC

Issued To :
Common Name : VPN Root CA
Organization : Cisco Systems TAC

Public Key Type : RSA (4096 bits)

Signature Algorithm : SHA256 with RSA Encryption

Associated Trustpoints : FTD-1-PKCS12

Valid From : 23:16:00 UTC April 05 2020

Close
```

#### 図に示すように、ID証明書を確認します。

| Identity Certificate                                                                                                    | ? 🖻 🗙 |
|----------------------------------------------------------------------------------------------------|-------|
| <ul> <li>Status : Available</li> <li>Serial Number : 6fc1d90700df29ae</li> <li>Issued By :<br/>Common Name : VPN Root CA<br/>Organization : Cisco Systems TAC</li> </ul> | î     |
| <ul> <li>Issued To :<br/>Common Name : ftd1.example.com</li> <li>Organization Unit : TAC</li> <li>Organization : Cisco Systems</li> </ul>                                |       |
| Public Key Type : RSA (2048 bits)                                                                                                    |       |
| <ul> <li>Signature Algorithm : SHA256 with RSA Encryption</li> </ul>                                                                                                    |       |
| Associated Trustpoints : FTD-1-PKCS12                                                                                                    | ~     |
|                                                                                                    | Close |

CLIでのインストール済み証明書の表示

```
> show crypto ca certificates
Certificate
 Status: Available
 Certificate Serial Number: 6fc1d90700df29ae
 Certificate Usage: General Purpose
 Public Key Type: RSA (2048 bits)
 Signature Algorithm: SHA256 with RSA Encryption
 Issuer Name:
    cn=VPN Root CA
    o=Cisco Systems TAC
 Subject Name:
    cn=ftd1.example.com
   ou=TAC
    o=Cisco Systems
 Validity Date:
    start date: 15:47:00 UTC Apr 8 2020
    end date: 15:47:00 UTC Apr 8 2021
 Storage: config
 Associated Trustpoints: FTD-1-PKCS12
CA Certificate
 Status: Available
 Certificate Serial Number: 420452ff0a090e28
 Certificate Usage: General Purpose
 Public Key Type: RSA (4096 bits)
 Signature Algorithm: SHA256 with RSA Encryption
 Issuer Name:
    cn=VPN Root CA
    o=Cisco Systems TAC
 Subject Name:
    cn=VPN Root CA
    o=Cisco Systems TAC
 Validity Date:
    start date: 23:16:00 UTC Apr 5 2020
    end date: 23:16:00 UTC Apr 5 2030
 Storage: config
 Associated Trustpoints: FTD-1-PKCS12
```

# トラブルシュート

このセクションでは、設定のトラブルシューティングに役立つ情報を紹介します。

デバッグ コマンド

SSL証明書のインストールに失敗した場合、FTDがSSH経由で接続された後、診断CLIからデバッ グを実行できます。

debug crypto ca 14

古いバージョンのFTDでは、次のデバッグが利用でき、トラブルシューティングに推奨されます 。 debug crypto ca 255

debug crypto ca message 255

debug crypto ca transaction 255

#### 一般的な問題

発行されたID証明書をインポートした後も、「ID証明書のインポートが必要です」というメッセ ージが表示されます。

これは、次の2つの問題が原因で発生する可能性があります。

1.手動登録で発行側CA証明書が追加されなかった

ID証明書がインポートされると、手動登録時にCA Informationタブで追加されたCA証明書と照合 されます。ネットワーク管理者が、ID証明書の署名に使用するCAのCA証明書を持っていない場 合があります。この場合、手動登録を行う際には、プレースホルダCA証明書を追加する必要があ ります。ID証明書が発行され、CA証明書が提供されたら、正しいCA証明書を使用して新しい手 動登録を行うことができます。手動登録ウィザードを再度実行する場合は、元の手動登録で行っ たキーペアと同じ名前とサイズを指定してください。完了すると、CSRがCAに再度転送されるの ではなく、以前に発行されたID証明書を、正しいCA証明書を使用して新しく作成されたトラスト ポイントにインポートできます。

同じCA証明書が手動登録時に適用されたかどうかを確認するには、「Verify」セクションで指定 されているCAボタンをクリックするか、show crypto ca certificatesの出力を確認します。発行先 やシリアル番号などのフィールドは、認証局から提供されるCA証明書内のフィールドと比較でき ます。

2.作成されたトラストポイントのキーペアが、発行された証明書に対してCSRを作成するときに 使用されるキーペアと異なる。

手動登録では、キーペアとCSRが生成されると、公開キーがCSRに追加され、発行済みID証明書 に含まれるようになります。何らかの理由でFTDのキーペアが変更された場合、または発行され たID証明書に別の公開キーが含まれている場合、FTDは発行されたID証明書をインストールしま せん。これが発生しているかどうかを確認するには、2つの異なるテストがあります。

OpenSSLでは、次のコマンドを発行して、CSRの公開キーを発行済み証明書の公開キーと比較で きます。

openssl x509 -noout -modulus -in id.crt Modulus=8A2E53FF7786A8A3A922EE5299574CCDCEEBC096341F194A4018BCE9E38A7244DBEA2759F1897BE7C489C484749C4DE 0FDFD5783DB0F27256900AE69F3A84C217FCA5C6B4334A8B7B4E8CD85E749C1C7F5793EF0D199A229E7C5471C963B8AF3A49EB9

openssl req -noout -modulus -in ftd.csr

Modulus=8A2E53FF7786A8A3A922EE5299574CCDCEEBC096341F194A4018BCE9E38A7244DBEA2759F1897BE7C489C484749C4DE 0FDFD5783DB0F27256900AE69F3A84C217FCA5C6B4334A8B7B4E8CD85E749C1C7F5793EF0D199A229E7C5471C963B8AF3A49EB9 81941B3706A24F6626746E5C9237D9C00B2FF36FD45E8E9A92A3DE43EC91E8D80642F655D98293C6CA236FB177E4C3440C8DA4C C7CADC06019E1CC763D51EC6FF1E277C68983F6C4CE1B826CBE721A3C7198234486A1BF9C20D10E047C8D39FA85627178F72E4B B966DA10BF24771CFE55327C5A14B96235E9

81941B3706A24F6626746E5C9237D9C00B2FF36FD45E8E9A92A3DE43EC91E8D80642F655D98293C6CA236FB177E4C3440C8DA4C C7CADC06019E1CC763D51EC6FF1E277C68983F6C4CE1B826CBE721A3C7198234486A1BF9C20D10E047C8D39FA85627178F72E4B B966DA10BF24771CFE55327C5A14B96235E9

- ftd.csrは、手動登録時にFMCからコピーされるCSRです。
- id.crtは、CAによって署名されたID証明書です。

または、FTDの公開キーの値を、発行されたID証明書内の公開キーと比較することもできます。 パディングが原因で、証明書の最初の文字がFTD出力の文字と一致しないことに注意してください。

Windows PCで開かれた発行済みID証明書:

| Certificate                                                                                                    | ×        |
|----------------------------------------------------------------------------------------------------|----------|
| General Details Certification Path                                                                                                    |          |
| Show: <al></al>                                                                                                    |          |
| Field Value                                                                                                    | ^        |
| Signature algorithm sha256RSA<br>Signature hash algorithm sha256<br>Issuer VPN Intermediate CA, Cisco S<br>Valid from Wednesday, April 8, 2020 1:0                                                                                                    |          |
| Subject Monday, April 5, 2021 7:29:00<br>ftd-1, Cisco Systems, TAC, ftd                                                                                                    |          |
| Public key narameters 05.00                                                                                                    | ~        |
| ec 91 e8 d8 06 42 f6 55 d9 82 93 c6 ca 23<br>6f b1 77 e4 c3 44 0c 8d a4 c2 be c0 19 a3<br>f0 24 d9 4a ec 7c ad c0 60 19 e1 cc 76 3d<br>51 ec 6f f1 e2 77 c6 89 83 f6 c4 ce 1b 82<br>6c be 72 1a 3c 71 98 23 44 86 a1 bf 9c 20<br>d1 0e 04 7c 8d 39 fa 85 62 71 78 f7 2e 4b<br>a1 1f 8d 5a cf 95 0f 91 64 b9 66 da 10 bf<br>24 77 1c fe 55 32 7c 5a 14 b9 62 35 e9 02<br>03 01 00 01 | <b>^</b> |
| Edit Properties Copy to File.                                                                                                    |          |
|                                                                                                    | ж        |

ID証明書から抽出された公開キー出力:

f6e0fdfd5783db0f27256900ae69f3a84c217fca5c6b4334a8b7b4e8cd85e749c1c7f5793ef0d199a229e7c5471c963b8af3a49 1b3706a24f6626746e5c9237d9c00b2ff36fd45e8e9a92a3de43ec91e8d80642f655d98293c6ca236fb177e4c3440c8da4c2bec e1cc763d51ec6ff1e277c68983f6c4ce1b826cbe721a3c7198234486a1bf9c20d10e047c8d39fa85627178f72e4ba11f8d5acf9 55327c5a14b96235e90203010001

FTDからのshow crypto key mypubkey rsaの出力手動登録が行われると、<Default-RSA-Key>を使用してCSRが作成されました。太字の部分は、ID証明書から抽出された公開キーの出力と一致します。

> show crypto key mypubkey rsa
Key pair was generated at: 16:58:44 UTC Jan 25 2019
Key name: <Default-RSA-Key>
Usage: General Purpose Key
Modulus Size (bits): 2048
Storage: config
Key Data:

30820122300d06092a864886f70d01010105000382010f003082010a02820101008a2e53ff7786a8a3a922ee5299574ccdceebc096341f194a4018bce9e38a7244dbea2759f1897be7c489c484749c4de13d42b34f5a2051f6e0fdfd5783db0f27256900ae69f3a84c217fca5c6b4334a8b7b4e8cd85e749c1c7f5793ef0d199a229e7c5471c963b8af3a49eb98b9edbfdde92b5deb781941b3706a24f6626746e5c9237d9c00b2ff36fd45e8e9a92a3de43ec91e8d80642f655d98293c6ca236fb177e4c3440c8da4c2bec019a3f024d94aec7cadc06019e1cc763d51ec6ff1e277c68983f6c4ce1b826cbe721a3c7198234486a1bf9c20d10e047c8d39fa85627178f72e4ba11f8d5acf950f9164b966da10bf24771cfe55327c5a14b96235e90203010001

FMCのCAの横の赤いX

これは、PKCS12登録で発生する可能性があります。これは、CA証明書がPKCS12パッケージに 含まれていないためです。

| Test-PKCS12 | Global | PKCS12 file | 🗙 CA 🔍 ID |
|-------------|--------|-------------|-----------|
|-------------|--------|-------------|-----------|

これを修正するには、PKCS12にCA証明書を追加する必要があります。

ID証明書と秘密キーを抽出するには、次のコマンドを発行します。PKCS12の作成時に使用され るパスワードと保護された秘密キーが必要です。

openssl pkcs12 -info -in test.p12 Enter Import Password: [pkcs12 pass phrase here] MAC Iteration 1 MAC verified OK PKCS7 Encrypted data: pbeWithSHA1And40BitRC2-CBC, Iteration 2048 Certificate bag Bag Attributes friendlyName: Test localKeyID: 76 8F D1 75 F0 69 FA E6 2F CF D3 A6 83 48 01 C4 63 F4 9B F2 subject=/CN=ftd1.example.com issuer=/O=Cisco Systems TAC/CN=VPN Intermediate CA
-----BEGIN CERTIFICATE-----

MIIC+TCCAeGgAwIBAgIIAUIM3+3IMhIwDQYJKoZIhvcNAQELBQAwOjEaMBgGA1UE ChMRQ21zY28gU31zdGVtcyBUQUMxHDAaBgNVBAMTE1ZQTiBJbnR1cm11ZG1hdGUg Q0EwHhcNMjAwNDA4MTY10DAwWhcNMjEwNDA1MjMyOTAwWjAbMRkwFwYDVQQDExBm 043eLVP18K0jnYfHCBZuFUYrXTTB28Z1ouIJ5yyrDzCN781GFrHb/wCczRx/jW4n pF9q2z7FHr5bQCI4oSUSX40UQfr0/u0K5riI1uZumPUx1Vp1zVkYuqDd/i1r0+0j PyS7BmyGfV7aebYWZnr8R9ebDsnC2U3nKjP5RaE/wNdVGTS/180H1rIjMpcFMXps LwxdxiEz0hCMnDm9RC+7uWZQd1wZ9oNANCbQC0px/Zikj9Dz70RhhbzBTeUNKD3p sN3VqdDPvGZHFG1PCnhKYyZ79+6p+CHC8X8BFjuTJYoo116uGgiB4Jz2Y9ZeFSQz Q11IH3v+xKMJnv6IkZLuvwIDAQABoyIwIDAeBg1ghkgBhvhCAQ0EERYPeGNhIGN1 cnRpZmljYXRlMA0GCSqGSIb3DQEBCwUAA4IBAQCV/MgshWxXtwpwmMF/6KqEj8nB S1jbfz1zNuPV/LLMSnxMLDo6+LB8tizNR+ao9dGATRyY54taRI27W+gLneCbQAux 9amxXuhpxP5E0hnk+tsYS9eriAKpHuS1Y/2uwN92fHIbh3HEXP01HBJueI8PH3ZK 4lrPKA9oIQPUW/uueHEF+xCbG4xCLi5H0GeHX+FTigGNqazaX5GM4RBUa4bk8jks Ig53twvop71wE53COTH0EkSRCsVCw5mdJsd9BUZHjguhpw8Giv7Z36qWv18I/Owf RhLhtsgenc25udg1vv9Sy5xK53a5Ieg8biRpWL9tIjgUgjxYZwtyVeHi32S7 ----END CERTIFICATE-----PKCS7 Data Shrouded Keybag: pbeWithSHA1And3-KeyTripleDES-CBC, Iteration 2048 **Bag Attributes** friendlyName: Test localKeyID: 76 8F D1 75 F0 69 FA E6 2F CF D3 A6 83 48 01 C4 63 F4 9B F2 Key Attributes: <No Attributes> Enter PEM pass phrase: [private-key pass phrase here] Verifying - Enter PEM pass phrase: [private-key pass phrase here] ----BEGIN ENCRYPTED PRIVATE KEY-----MIIFDjBABgkqhkiG9w0BBQ0wMzAbBgkqhkiG9w0BBQwwDgQI1KyWXk8cgTMCAggA MBQGCCqGSIb3DQMHBAgGmOqRXh/dcwSCBMiF7BpgJNIpHdU5Zorn1jm3pmsI/XkJ MRHc1Ree10ziSLCZ0STr84JFQxNpbThXLhsHC9WhpPy5sNXIvXS7Gu+U10/V1NSA rWlX6SPftAYiFq5QXyEutSHdZZwgQIqpj97seu3Px0agvIObW1Lo8or5lSydnMjp Ptv50Ko95BShWWYcqkTAia4ZKxytyIc/mIu5m72Luc0FmoRB05JZu1avWXjbCAA+ k2ebkb1FT0YRQT1Z4tZHSqX1LFPZe170NZEUg7rIcWAk1Yw7XNUPhOn6FHL/ieIZ IhvIfj+1gQKeovHkSKuwzb24Zx0exkhafPsgp0PMAPxBnQ/Cxh7Dq2dh1FD8P15E Gnh8r31903A1kPMBkMdx0q1pzo2naIy2KGrUnOSHajVWcLr9dTPWIDyjdn95YoeS IUE7Ma00pjJc02FNBwyNxRrYt+4hp3aJt0ZW83FHiS1B5UIzGrBMAgKJc2Hb2RTV 9gxZGve1cRco1LeJRYoK9+PeZ7t17xzLSg5wad4R/ZPKUwTBUaShn0wHzridF8Zn F06XvBDSyuXVSpkxwAd1Twxq62tUnLIkyRXo2CSz8z8W29UXmF04o3G67n28//LJ Ku8wj1jeq1vFgXSQiWLADNhIY772RNwzCMeobfxG1BprF9DPT8yvyBdQviUIuFpJ nNs5FYbLTv9ygZ1S9xwQpTcqEu+y4F5BJuYLmHqcZ+VpFA4nM0YHhZ5M3sceRSR4 1L+a3BPJJsh1TIJQg0TIxDaveCfpDcpS+ydUgS6YWY8xW17v0+1f7y5z1t4TkZRt ItBHHA6yDzR0Cn0/ZH3y88a/asDcukw6bsRaY5iT8nAWgTQVed3xXj+EgeRs25HB dIBBX5gTvqN7qDanhkaPUcEawj1/38M0pAYULei3elfKKrhwAySBFaV/BeUMWuNW BmKprkKKQv/JdWnoJ149KcS4bfa3GHG9XXnyvbg8HxopcYFMTEjao+wLZH9agqKe Y0jyoHFN6ccBBC7vn7u12tmXOM5RcnPLmaDaBFDSBBFS8Y8VkeHn3P0q7+sEQ26d vL807WdgLH/wKqovoJRyxwzz+TryRq9cd5BNyyLaABESa1sWRhk81C2P+B+Jdg9w d6RsvJ2dt3pd1/+pUR3CdC0b8qRZOoL03+onUIUoEsCCNdp0x8Yj/mvc6ReXt0KB 2qVmhVMYseiUlrOAQGt7XMe1UuiJ+dRnqcfAfbdGeOp+6epm1TK1BJL2mAlQWx51 73Qo4M7rR7laeq/dqob3olPhcoMLa5z/Lo5vDe7S+LZMuAWjRkSfsoOKQOY3kAP1 eZ2Eh2go4eJ7hHf5VFqBLL8Ci3rd3EOijRkNm3fAQmFJlaFmooBM3Y2Ba+U8cMTH lgjSFkl1FAWpfwx9aSEECNCvEMm1Ghm6/tJDLV1jyTqwajHnWIZCc+P2AXgnlLzG HVVfxs0c8FGUJPQHatXYd7worWCxszauhfJ99E4PaoZnAOYUFw2jaZEwo0NBPbD1 AjQ8aciuosv0FKpp/jXDI78/aYAEk662tPsfGmxvAWB+UMFarA9ZTiihK3x/tDPy GZ6ByGWJYp/OtNNmJRCFhcAYY83EtzHK9h+8LatFA6WrJ4j3dhceUPzrPXjMffNN 0Yg =

-----END ENCRYPTED PRIVATE KEY-----

して、ID証明書と秘密キーを別々のファイルに入れ、CA証明書を新しいPKCS12ファイルにイン ポートできます。 翻訳について

シスコは世界中のユーザにそれぞれの言語でサポート コンテンツを提供するために、機械と人に よる翻訳を組み合わせて、本ドキュメントを翻訳しています。ただし、最高度の機械翻訳であっ ても、専門家による翻訳のような正確性は確保されません。シスコは、これら翻訳の正確性につ いて法的責任を負いません。原典である英語版(リンクからアクセス可能)もあわせて参照する ことを推奨します。